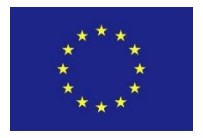

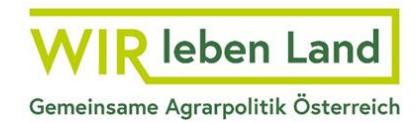

### Ausfüllanleitung zur Meldung von Veranstaltungen durch förderwerbende Personen in der digitalen Förderplattform (DFP)

# 1. Bis wann müssen Veranstaltungen gemeldet werden?

Ab dem 21. Februar 2025 sind meldepflichtige Veranstaltungen ausschließlich über die DFP zu melden (durch förderwerbende Personen).

Alle bisherigen bis zum 20. Februar 2025 mittels Excel-Datei gemeldeten Veranstaltungen werden von der AMA in der DFP nacherfasst.

- Veranstaltungen müssen vor deren Umsetzung **bis spätestens zum 20. eines Vormonats** in der DFP gemeldet werden.
- Zu beachten ist, dass Veranstaltungen erst nach der Einreichung des Förderantrags erfasst werden können. Wenn Sie planen, im selben Monat, in dem der Antrag eingereicht wird, Veranstaltungen durchzuführen, müssen Sie diese direkt nach der Antragstellung erfassen.

# 2. Welche Veranstaltungen müssen gemeldet werden?

Sind in einem Projekt Veranstaltungen geplant, ist vorab zu prüfen, ob diese gemäß der "Positivliste meldepflichtiger Veranstaltungen" der jeweiligen Maßnahme meldepflichtig sind. Die Listen der meldepflichtigen Veranstaltungen mit Beispielen und Details stehen jeweils <u>online bei der betreffenden Maßnahme</u>zur Verfügung. Das Dokument kann in der spezifischen Maßnahme unter dem Menüpunkt "Merkblätter und Unterlagen" heruntergeladen werden.

| WIR leben Land                                                                        |                                                                                                    | Ð                     | Kontakt          |
|---------------------------------------------------------------------------------------|----------------------------------------------------------------------------------------------------|-----------------------|------------------|
| Gemeinsame Agrarpolitik Österreich                                                    |                                                                                                    | DFP Login             | Zurück zu Ama.at |
| HOME FÖRDERUNGEN / FRISTEN                                                            | ALLGEMEINE INFORMATIONEN LOGOS                                                                                               | Suche                 | Q                |
| Detailinformationen > Das Wichtigste im Überblick                                     | Home » Eörderungen / Fristen » 78.03 SBG » Merkblätter und Unterlagen                                                        | _                     |                  |
| <ul> <li>&gt; Aufrufe und Fristen</li> <li>&gt; Merkblätter und Unterlagen</li> </ul> | 78-03-SBG Wissenstransfer (Bewusstseins-, Weiterbild<br>sowie Pläne und Studien) für außerland- und forstwir<br>Themenfelder | dung, Be<br>tschaftli | ratung<br>che    |
|                                                                                       | Merkblätter zur Fördermaßnahme                                                                                               |                       |                  |
|                                                                                       | Merkblatt zur Maßnahme 73-08-SBG (PDF. 737 kB)                                                                               |                       |                  |
|                                                                                       | Unterlagen                                                                                                    |                       |                  |
|                                                                                       | Anforderung außerlandwirtschaftlicher Wissenstransfer                                                                        |                       |                  |
|                                                                                       | Positivliste der anerkannten Lehrgänge                                                                                       |                       |                  |
|                                                                                       | Ablauf Nachweis methodisch-didaktische Qualifikation - 40 Unterrichtseinheiten (UE)                                          |                       |                  |
|                                                                                       | Positivliste meldepflichtiger Veranstaltungen LE 23-27 im Bereich Naturschutz (PDF. 153 kB)                                  |                       |                  |
|                                                                                       | L Handlungsprioritaeten_Naturschutz_SBG_23-27_V2_DFP (PDF.4.3 MB)                                                            |                       |                  |

Beispiel: <u>78-03-SBG Wissenstransfer (Bewusstseins-, Weiterbildung, Beratung sowie Pläne</u> <u>und Studien) für außerland- und forstwirtschaftliche Themenfelder</u>.

### 3. Wie müssen meldepflichtige Veranstaltungen in der DFP erfasst werden?

Die Erfassung erfolgt in der Projektübersicht in der Region "Veranstaltungen / Veranstaltungstermine". In der DFP gibt es die Möglichkeit, die Veranstaltungen entweder einzeln nacheinander einzutragen oder mehrere Termine über eine bereitgestellte CSV-Vorlage in die Übersicht zu importieren.

| Veranstaltungen / Veranstaltungstermine                                                                                                    |                                                                                                    |                               |
|----------------------------------------------------------------------------------------------------|----------------------------------------------------------------------------------------------------|-------------------------------|
| Falls Veranstallungen geplant sind, geben Sie bitte die Termine be<br>Veranstaltungen müssen vor der Durchführung bekannt gegeben<br>diese Termine bereits zum Zeitpunkt der Einreichung bekanntzug<br>Veranstaltung können bis vor Veranstaltungsbeginn überarbeitet<br>Sie können die Veranstaltungstermine mit der Vorlage "Veranstal<br>und Zuordnungen zu kktivitäten nach dem import für jedez Zeile n | ekannt.<br>werden. Beachten Sie bitte, dass sofern Sie Veranstaltungen im ersten Monat der Förderantragseinreichung geplant haben,<br>eben sind. Alle weiteren Termine sind <b>spätestens bis zum 20. des Vormonates der Durchführung</b> zu erfassen. Die Daten einer<br>werden.<br>ungsliste.csv <sup>*</sup> importieren. Beachten Sie bitte, dass bei jedem weiteren Import die bisherigen Daten überschrieben werden<br>namell erfolgen müssen. |                               |
| Geplante Veranstaltungen                                                                                                    |                                                                                                    | 0                             |
| لخ Vorlage Veranstaltungsliste في 2<br>Veranstaltungsliste einlesen 🛧                                                                                                    | Suche: Q                                                                                                    | Anzahl angezeigter Zeilen 5 🗸 |

Die einzelne Eingabe der Veranstaltungsinformationen erfolgt in der Maske "Veranstaltung hinzufügen/bearbeiten". Hier müssen alle wesentlichen Informationen eingegeben werden:

| Veranstaltu                                                           | ng hinzufüge                                                          | n/bearbeiten                                      |                  |                                     |                      |                  |              |            |                         |
|-----------------------------------------------------------------------|-----------------------------------------------------------------------|---------------------------------------------------|------------------|-------------------------------------|----------------------|------------------|--------------|------------|-------------------------|
| Geben Sie bit                                                         | te den Titel der                                                      | Veranstaltung                                     | ein:*            |                                     |                      |                  |              |            |                         |
|                                                                       |                                                                       |                                                   |                  |                                     |                      |                  |              | Zu spät ge | meldet                  |
| Von:*                                                                 |                                                                       | Ö                                                 | Bis:*            | Ö                                   |                      |                  |              |            |                         |
| Anfang:*                                                              | HH:MM                                                                 |                                                   | Ende:*           | HH:MM                               |                      |                  |              |            |                         |
| Geben Sie bitte                                                       | bekannt, um wek                                                       | che Art von Veran                                 | staltung es sich | handelt:*                           |                      |                  |              |            |                         |
| O Präsenz/H                                                           | lybrid                                                                |                                                   |                  |                                     |                      |                  |              |            |                         |
| O Online                                                              |                                                                       |                                                   |                  |                                     |                      |                  |              |            |                         |
| Veranstaltungs<br>Geben Sie bitte<br>Beachten Sie b<br>Koordinaten au | ort:*<br>den veranstaltun<br>itte, dass bei der /<br>s Google Maps zi | gs-Ort bekannt<br>Angabe von Koord<br>u erfassen. | inaten zuminde:  | st die Postleitzahl (PLZ) bekannt z | u geben ist. Koordin | aten sind als ge | eographische |            |                         |
| Veranstaltung                                                         | gsstätte:                                                             | z.B.:Messehalle                                   | e, Gemeindeamt   |                                     |                      |                  |              |            |                         |
| PLZ                                                                   |                                                                       |                                                   | Ort              |                                     |                      |                  |              |            |                         |
| Straße / Haus                                                         | snr:                                                                  |                                                   |                  |                                     |                      |                  |              |            |                         |
| Koordinaten (<br>Straße vorhar                                        | sofern keine<br>nden):                                                |                                                   |                  | li.                                 | Anmerkung:           |                  |              |            | 1.                      |
| Geben Sie bitte                                                       | bei Online/Hybrid                                                     | -Veranstaltungen                                  | die Zugangsdate  | en/Link bekannt:                    |                      |                  |              |            |                         |
| Link/Zugangs                                                          | daten:                                                                |                                                   |                  |                                     |                      |                  |              |            |                         |
|                                                                       |                                                                       |                                                   |                  |                                     |                      |                  |              |            | 1                       |
| Geben Sie bitte                                                       | den/die Veransta                                                      | alter:in bekannt, so                              | fern es sich dab | ei nicht um die förderwerbende P    | erson handelt:       |                  |              |            |                         |
| Veranstalteri                                                         | n/Veranstalter:                                                       |                                                   |                  |                                     |                      |                  |              |            |                         |
| Kontaktperso                                                          | n(vor Ort):*                                                          |                                                   |                  |                                     |                      |                  |              |            |                         |
| Telefon (Kont                                                         | aktperson):*                                                          |                                                   |                  |                                     |                      |                  |              |            |                         |
| Beschreibende                                                         | Unterlagen:                                                           |                                                   | Speid            | chern Sie die Seite, dann können S  | ie Dateien hochlade  | n. 🛧             |              |            |                         |
| Ordnen Sie bitte                                                      | die Veranstaltun                                                      | g einem Förderge                                  | genstand, Arbeit | spaket, oder einer Aktivität zu.    |                      |                  |              |            |                         |
| Fördergegens                                                          | stand:                                                                |                                                   | ~                | Arbeitspaket:                       | Alle                 | ~                | Aktivität:   | Alle       | ~                       |
|                                                                       |                                                                       |                                                   |                  |                                     |                      |                  |              |            |                         |
| Geben Sie bitte                                                       | bekannt,wenn Sie                                                      | die Veranstaltung                                 | g absagen oder v | verschieben.                        |                      |                  |              |            |                         |
| Abbree                                                                | shen                                                                  |                                                   |                  |                                     |                      |                  |              | Speichern  | Speichern und schließen |

Bei Präsenzveranstaltungen sind Angaben zum Veranstaltungsort zu erfassen. Findet die Veranstaltung nur online statt, werden lediglich die Kontaktdaten des Veranstalters bzw. der Veranstalterin abgefragt. Bitte ordnen Sie, sofern bereits bekannt, die Veranstaltung einem Fördergegenstand, Arbeitspaket und/oder einer Aktivität zu. Alternativ können die Veranstaltungen mithilfe einer zur Verfügung gestellten Vorlagenliste im CSV-Format erfasst und in die Region importiert werden. Bitte laden Sie hierzu die Datei unter "Vorlage Veranstaltungsliste" herunter. Wurden bereits Veranstaltungen in der Region erfasst und Sie möchten eine CSV-Datei hochladen, werden Sie vorab gewarnt, dass die vorhandenen Daten beim Upload überschrieben werden.

| Geplante Veran    | staltungen            |                    |                                                                                                    |
|-------------------|-----------------------|--------------------|----------------------------------------------------------------------------------------------------|
| Vorla             | age Veranstaltungsli  | ste 🔟              |                                                                                                    |
| Vera              | nstaltungsliste einle | sen 🕂              | Suche: O                                                                                                    |
|                   |                       | Veranstaltungs     | sliste                                                                                                    |
| Titel ↑≞          | Von                   | Bitte wählen Sie   | Aktion bestätigen                                                                                                  |
| Veranstaltung 3   | 19.03.2025 14:0       | veranstattungsnate |                                                                                                    |
| Veranstaltung 4   | 20.01.2026 10:0       |                    | Es gibt bereits Einträge in der Datenbank, die gelöscht werden. Möchten Sie mit der Aktion<br>trotzdem fortfahren? |
| Geplante Veransta | altungen herunterlag  |                    |                                                                                                    |
|                   |                       |                    | Bestätigen                                                                                                    |
| Stattfindende V   | eranstaltunger        |                    | Datei auswählen oder hier ablegen. Datei auswählen                                                                 |
|                   |                       | Abbrechen          | Hochladen                                                                                                    |
| Titel             | Von                   | Bis                | Zu spät<br>Veranstaltungsort Online Kontaktperson/Tel FG-Nr. Aktivität Abgesagt Anmerkung befüllt gemeldet         |

Beim Ausfüllen der CSV-Vorlage ist Folgendes zu beachten:

- die Zellen müssen die benutzerdefinierte Formatierung des Beispiels in der Datei aufweisen (insbesondere bei Datum und Uhrzeit: TT.MM.JJJJ hh:mm),
- werden Daten in die CSV-Datei hineinkopiert, wählen Sie bitte bei den Einfügeoptionen in Excel "Werte (W)", um die Formatierung der Zieldatei beizubehalten und Bezüge nicht zu übernehmen:

| А                | Arial v 11                                  | - A^ A 🖙 - %               | 000 🖨    | С            | D            | E               |
|------------------|---------------------------------------------|----------------------------|----------|--------------|--------------|-----------------|
| Titel            | $\mathbf{F} \ \mathbf{K} \equiv \mathbf{A}$ | <u>&gt; A</u> - H - 58 _98 | <b>Š</b> |              | Veranstalter | Veranstaltungso |
| Präsentation AMA |                                             | 03.00.2023 10.00           | 01.0     | 6.2023 17:00 |              |                 |
|                  | 🔏 Auss <u>c</u> hr                          | neiden                     | _        |              |              |                 |
|                  | B Kopiere                                   | n                          |          |              |              |                 |
|                  | 📋 Einfüge                                   | optionen:                  | -        |              |              |                 |
|                  | Ch C                                        | 1 Cz C 🖗 🗘                 |          |              |              |                 |
|                  | Inhalte                                     | einf <u>üg</u> en          | >        |              |              |                 |
|                  | 🔎 Intellige                                 | nte <u>S</u> uche          | _        |              |              |                 |
|                  | K <u>o</u> pierte                           | Zellen einfügen            | _        |              |              |                 |
|                  | Zellen l <u>ö</u>                           | ischen                     | -        |              |              |                 |
|                  | Inhal <u>t</u> e l                          | öschen                     |          |              |              |                 |

 Sollte die Formatierung insbesondere bei numerischen Werten (Spalten "Von" und "Bis") nicht korrekt sein, übernehmen Sie bitte die Formatierung des Beispiels in Zeile 2: wählen Sie die bereits hinterlegten Zellen des Beispiels aus, klicken Sie auf "Format übertragen" und markieren Sie anschließend die gewünschten Zellen, in welche die Formatierung übernommen werden soll,

| F F Format übertragen | K U -   ⊞ -   <u>&amp;</u> - <u>/</u> |                  | ≥ ₽∨      |                        |            |                  |                                                  |          |
|-----------------------|---------------------------------------|------------------|-----------|------------------------|------------|------------------|--------------------------------------------------|----------|
| Zwischenablage 🖬      | Schriftart                            | L2               | Ausrichtu | Farmed Shardware       | <u>к u</u> | · · · ⁄ · /      | <u>A</u> ~   <u>E</u> <u>E</u> <u>E</u> <u>E</u> | <b>→</b> |
|                       |                                       |                  |           | Format überträgen      |            |                  |                                                  |          |
|                       | 07.06.2023 17:00:00                   | )                |           | enablage آيا           |            | Schriftart       | L2                                               | Ausi     |
|                       |                                       |                  |           |                        | <i>c</i>   |                  |                                                  |          |
|                       |                                       | C                |           | _ <b>+</b> ∃ _ X _ ✓ _ | Ĵж         |                  |                                                  |          |
| A The                 |                                       | Dia              | L.        |                        |            |                  |                                                  |          |
| Titei                 | von 🔹                                 | BIS              | veransta  |                        |            |                  |                                                  |          |
| Präsentation AMA      | 05.06.2023 10:00                      | 07.06.2023 17:00 |           | A                      |            | В                | С                                                |          |
| Beispiel 1            | 45932,58333                           |                  | Ī         |                        | Von        |                  | Bis                                              | Verar    |
| Beispiel 2            | 45926,375                             |                  |           | tation AMA             |            | 05.06.2023 10:00 | 07.06.2023 17:00                                 |          |
| Beispiel 3            | 45913,41667                           |                  |           |                        | >          | 02.10.2025 14:00 |                                                  |          |
| · ·                   |                                       |                  |           | 12                     |            | 26.09.2025.09:00 |                                                  |          |
|                       |                                       |                  |           | 13                     |            | 13.09.2025 10:00 |                                                  |          |
|                       |                                       |                  | 8 1       | <u> </u>               |            |                  |                                                  |          |
|                       |                                       |                  | 7         |                        |            |                  |                                                  |          |

- es dürfen keine Spalten umbenannt, gelöscht oder hinzugefügt werden,
- in der Spalte "Online Veranstaltung" kann nur "J" oder "N" eingegeben werden.
- Bei Hybrid-Veranstaltungen wird hier "N" eingetragen.

In Abhängigkeit vom Erfassungsdatum scheinen die Veranstaltungen in der Region "Geplante Veranstaltungen" beziehungsweise "Stattfindende Veranstaltungen" auf.

Fristgerecht gemeldete Veranstaltungen werden in der oberen Region "Geplante Veranstaltungen" bis zum 20. eines Monats angeführt. Ab dem 21. eines Monats scheinen diese nach einer systeminternen Überprüfung in der unteren Region "stattfindende Veranstaltungen" auf.

Die Daten einer Veranstaltung können **bis vor Veranstaltungsbeginn überarbeitet** werden.

| ١                                                           | Vorlage Veranstaltungs                      | sliste ,↓,                                  |                                                                   |                   |                                                 |                      |           |           |           |      |                       |                               |  |
|-------------------------------------------------------------|---------------------------------------------|---------------------------------------------|-------------------------------------------------------------------|-------------------|-------------------------------------------------|----------------------|-----------|-----------|-----------|------|-----------------------|-------------------------------|--|
|                                                             |                                             |                                             |                                                                   |                   |                                                 |                      |           |           |           |      |                       |                               |  |
| \                                                           | /eranstaltungsliste ein                     | lesen <u></u>                               |                                                                   |                   | Suche:                                          |                      |           |           |           |      | Q                     |                               |  |
|                                                             |                                             |                                             | 1                                                                 |                   |                                                 |                      |           |           |           |      |                       |                               |  |
| Titel ↑≞                                                    | Von                                         | Bis                                         | Veranstaltungsort                                                 | Online            | Kontaktperson/<br>Telefon                       | FG-Nr                | Aktivität | Anmer     | k befüllt | (    | 2                     |                               |  |
| /eranstaltung 3                                             | 15.04.2025 09:00                            | 15.06.2025 12:00                            | 33333 Ort, Straße                                                 |                   | AMA / 0                                         |                      |           |           |           | C    | Ŵ                     |                               |  |
| /eranstaltung 4                                             | 15.04.2025 00:00                            | 15.06.2025 00:00                            |                                                                   |                   | ΔΜΔ / Ο                                         |                      |           |           | /         | C2   | ជា                    |                               |  |
|                                                             |                                             |                                             | ,                                                                 | •                 |                                                 |                      |           |           |           | 0    |                       |                               |  |
| Geplante Veransta                                           | altungen herunterlader                      | 1                                           | ,                                                                 | •                 |                                                 |                      |           |           |           |      |                       |                               |  |
| Geplante Veransta                                           | altungen herunterlader                      | 1                                           | ,                                                                 | •                 |                                                 |                      |           |           |           |      |                       |                               |  |
| Geplante Veransta<br>ttfindende V                           | altungen herunterlader<br>Veranstaltungen   | 1                                           |                                                                   | v                 |                                                 |                      |           |           |           |      |                       |                               |  |
| Seplante Veransta                                           | altungen herunterlader<br>Veranstaltungen   |                                             |                                                                   | •                 |                                                 |                      |           |           |           |      |                       |                               |  |
| Geplante Veransta                                           | altungen herunterlader<br>Veranstaltungen   |                                             |                                                                   | •                 | Suche:                                          |                      |           |           |           |      | Q                     |                               |  |
| ieplante Veransta                                           | altungen herunterlader                      | N                                           |                                                                   | •                 | Suche:                                          |                      |           |           |           |      | Q                     | 3                             |  |
| ttfindende V                                                | iltungen herunterlader<br>ieranstaltungen   | Bis                                         | Veranstaltungsort                                                 | Onlin             | Suche:                                          | on/Tel               | FG-Nr. A  | ktivität  | Abgesagt  | : A  | Q.                    | 3<br>Zu spät<br>gemeldet      |  |
| eplante Veransta<br>ttfindende V<br>Titel<br>eranstaltung 1 | ieranstaltungen<br>Von<br>15.01.2024 09:00  | Bis<br>15.01.2024 11:00                     | Veranstaltungsort                                                 | Onlin             | Suche:<br>Kontaktperso<br>Person / 000          | on/Tel I<br>0        | FG-Nr. A  | lktivität | Abgesagt  | : A1 | Q, nmerkung befüllt   | 3<br>Zu spät<br>gemeldet<br>✓ |  |
| ttfindende V<br>Titel<br>'eranstaltung 1<br>'eranstaltung 2 | Von<br>15.01.2024 09:00<br>31.01.2025 13:00 | Bis<br>15.01.2024 11:00<br>31.01.2025 16:00 | Veranstaltungsort<br>0000 Gemeinde, Straß<br>0000 Gemeinde, Straß | Onlin<br>ie<br>ie | E Kontaktperson<br>Person / 000<br>Person / 000 | on/Tel  <br>0  <br>0 | FG-Nr. A  | ıktivität | Abgesagi  | : A1 | Q<br>nmerkung befüllt | 3<br>Zu spät<br>gemeldet<br>V |  |

Bei reinen Online-Veranstaltungen wird nach dem Speichern in der Veranstaltungsübersicht automatisch das Kennzeichen bei "online" gesetzt und die PLZ der förderwerbenden Person eingetragen.

Erfolgt die Meldung *innerhalb* der Frist, können alle Felder bearbeitet werden. Dazu gehen Sie bitte über das Stiftsymbol in die betreffende Veranstaltung und geben die gewünschten Daten ein. Die Veranstaltung kann auch wieder mit Klick auf das Papierkorb-Symbol gelöscht werden.

Veranstaltungen, die *nicht* innerhalb der Frist angelegt werden, erhalten nach dem Abspeichern automatisch das Kennzeichen "**zu spät gemeldet**". Diese werden sofort in der unteren Region "Stattfindende Veranstaltungen" angezeigt.

Gemäß § 95 Abs 5 GSP-AV besteht eine Meldeverpflichtung von Veranstaltungen.

Wird eine Veranstaltung zu spät oder gar nicht gemeldet, liegt ein Verstoß gegen die Mitteilungspflichten vor, der sanktioniert werden muss (vgl. § 98 Abs 5 GSP-AV).

Erfolgt die Meldung *nach* Ablauf der Frist, aber die Veranstaltung hat noch nicht stattgefunden, kann durch Klick auf das Stiftsymbol der **Status** der Veranstaltung geändert werden: die Veranstaltung findet planmäßig statt, wird abgesagt oder wird verschoben.

| Geben Sie bitte bekann | t,wenn Sie die Veranstaltu | ng absagen oder verschieben.  |                                 |
|------------------------|----------------------------|-------------------------------|---------------------------------|
| 🔘 Veranstaltung fi     | ndet planmäßig statt       | O Veranstaltung wird abgesagt | O Veranstaltung wird verschoben |
| Begründung:            |                            |                               |                                 |
|                        |                            |                               |                                 |
|                        |                            |                               | 11.                             |
|                        |                            |                               |                                 |

Wird die Veranstaltung abgesagt oder verschoben, muss dies im Textfeld begründet werden.

Veranstaltungen, die bereits stattgefunden haben und zu spät gemeldet wurden, können nur mehr im Sichtmodus durch Klick auf das Auge-Symbol angezeigt werden.

|                                                                                                    | Veranstaltungs<br>-datum | Erfassungs-<br>datum | Besonderheit                                                                                                    | Tabelle                          |
|----------------------------------------------------------------------------------------------------|--------------------------|----------------------|----------------------------------------------------------------------------------------------------|----------------------------------|
| <b>Beispiel 1:</b><br>Rechtzeitig<br>gemeldete<br>Veranstaltung                                               | 07.05.2025               | Bis<br>20.04.2025    | Veranstaltung kann<br>beliebig geändert /<br>gelöscht werden.                                                                                               | Geplante<br>Veranstaltungen      |
| <b>Beispiel 2:</b> Zu<br>spät gemeldete<br>Veranstaltung,<br>Veranstaltung hat<br>noch nicht<br>stattgefunden | 25.02.2025               | Am<br>24.02.2025     | Veranstaltung hat<br>Kennzeichen <b>"zu<br/>spät gemeldet"</b> , die<br>Veranstaltung kann<br>nur noch<br><u>verschoben oder</u><br><u>abgesagt</u> werden. | Stattfindende<br>Veranstaltungen |
| <b>Beispiel 3:</b><br>Zu spät gemeldete<br>Veranstaltung,<br>Veranstaltung hat<br>bereits<br>stattgefunden    | 18.01.2025               | Am<br>13.02.2025     | Veranstaltung hat<br>Kennzeichen <b>"zu<br/>spät gemeldet"</b> ,<br>Angaben <u>nicht mehr</u><br><u>änderbar.</u>                                           | Stattfindende<br>Veranstaltungen |

#### Beispiele für Veranstaltungsmeldungen und deren Abänderbarkeit:

#### Erfassungsbeispiele für unterschiedliche Veranstaltungen

Anhand nachfolgender Beispiele wird dargestellt, welche Veranstaltungen als **EINE** Veranstaltung (eine Zeile/ein Datensatz) in der Region "Veranstaltungen/ Veranstaltungstermine" zu erfassen sind:

Präsenz-/Hybrid-Veranstaltungen oder Online-Veranstaltungen, die an einem Tag und an einem bestimmten Ort umgesetzt werden. Hierzu zählen auch jene Veranstaltungen, bei denen beispielsweise der Theorieteil und der Praxisteil an jeweils unterschiedlichen Veranstaltungsstätten abgehalten wird.

#### Beispiele:

- o ein achtstündiger Theorie-Kurs bei einem Bildungsanbieter,
- ein achtstündiger Kurs mit je einem halben Tag Theorie und einem halben Tag Feldbegehung
- o ein vierstündiges Webinar
- Projektauftakt- oder Abschlussveranstaltungen, bewusstseinsbildende Veranstaltungen
- Veranstaltungen im Rahmen von Beteiligungsprozessen (Managementplan, Strategiepläne)
- o Feste

Präsenz-/Hybrid-Veranstaltungen oder Online-Veranstaltung, die <u>durchgängig</u> an mehr als einem Tag an einem bestimmten Ort bzw. an unterschiedlichen Veranstaltungsstätten mit Theorie- und Praxisteil stattfinden.

#### Beispiele:

- Bio Austria Bauerntage (mehrere Fachtage an hintereinander folgenden Tagen im Schloss Puchberg in Präsenz-/Hybridform und getrennt davon zu einem späteren Zeitpunkt mehrtägige Onlinefachtage zu einem bestimmten Thema): Hier sind <u>zwei Meldungen</u> für die jeweils durchgängigen Veranstaltungen erforderlich: a) Fachtage in Präsenz-/Hybridform b) Onlinefachtag
- Fünftägiger Landtechnik-Kurs mit drei Tagen Theorie in der Bildungsstätte und zwei Tagen Praxis in einer Werkstätte
- Agrarmesse

Jede einzelne Veranstaltung einer Veranstaltungsreihe, sofern diese an unterschiedlichen Orten und zu verschiedenen Terminen (nicht durchgängig) stattfinden.

<u>Beispiel</u>: Wintertagung (mehrere Fachtage an unterschiedlichen Orten und zu verschiedenen Terminen)

Jede einzelne Veranstaltung einer Veranstaltungsreihe, wenn diese nicht durchgängig durchgeführt werden.

<u>Beispiel</u>: Einmal pro Monat angebotener Halbtageskurs, der über den Projektzeitraum mehrmals angeboten wird

Lehrgänge / Bildungsveranstaltungen mit einer größeren Anzahl von Unterrichtseinheiten. Wird dieser Lehrgang nicht durchgängig, sondern in mehreren Modulen angeboten, so wird jedes Modul / jede Veranstaltung als Einzelveranstaltung erfasst.

Beispiel: Meisterkurs, Zertifikatslehrgänge/Spezielle Lehrgänge

Sofern eine Exkursion zu den meldepflichtigen Veranstaltungen zählt, wird diese unabhängig von der Dauer und den besuchten Orten, ebenfalls als eine Veranstaltung gesehen. Als Ort der Veranstaltung ist der Startpunkt der Exkursion einzutragen.

#### Impressum

Informationen gemäß § 5 E-Commerce Gesetz und Offenlegung gemäß § 25 Mediengesetz Medieninhaber, Herausgeber, Vertrieb: Agrarmarkt Austria Redaktion: Agrarmarkt Austria Dresdner Straße 70, 1200 Wien UID-Nr.: ATU16305503 Telefon: +43 50 3151 99 E-Mail: office@ama.gv.at, <u>dfp@ama.gv.at</u>

Vertretungsbefugt: Mag.a Lena Karasz, Vorstandsmitglied für den Geschäftsbereich I Dipl.-Ing. Günter Griesmayr, Vorstandsvorsitzender und Vorstandsmitglied für den Geschäftsbereich II

Die Agrarmarkt Austria ist eine gemäß § 2 AMA-Gesetz 1992, BGBI. Nr. 376/1992, eingerichtete juristische Person öffentlichen Rechts, deren Aufgaben in § 3 leg. cit. festgelegt sind. Sie unterliegt gemäß § 25 leg. cit. der Aufsicht des gemäß Bundesministeriengesetz 1986, BGBI. Nr. 76/1986 für Landwirtschaft zuständigen Mitglieds der Bundesregierung.

Hersteller: Agrarmarkt Austria

Verlagsrechte: Die hier veröffentlichten Beiträge sind urheberrechtlich geschützt. Alle Rechte sind vorbehalten. Nachdruck und Auswertung der von der AGRARMARKT AUSTRIA erhobenen Daten sind mit Quellenangabe gestattet. Alle Angaben ohne Gewähr.